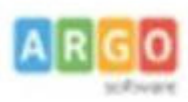

## ARGO SUD EST - POLICORO

Agenzia per la Basilicata – Cosenza – Crotone -Vibo Valentia Tel 0835 901436 .405847- 902636- cell. 3496856774

## **DOCENTE- INVIO RICHIESTE GENERICHE GECODOC**

Dal Registro Elettronico **DIDUP**, aprite il menu **SERVIZI PERSONALE** e cliccate APRI alla voce **RICHIESTE GENERICHE:** 

| Aid <sup>up</sup>   | ARGO SUD I | EST SAS - di Caricati Rocco - * | VASCO.ROSSI.SG26314               |        |
|---------------------|------------|---------------------------------|-----------------------------------|--------|
| Menù                | *          | Azioni                          |                                   |        |
| 🗅 Home              |            | Azioni                          |                                   |        |
| 🖄 Registro          | •          |                                 |                                   |        |
| 🖪 Scrutini          |            | Richieste Assenza               | Richieste Assenza Personale Web   | Apri   |
| 🖽 Didattica         |            | Richieste Generiche             | Richieste Generiche Personale Web | Apri   |
| 🖾 Bacheca           | 2          |                                 |                                   |        |
| 📢 Comunicazioni     | •          | Assenze                         | Assenze Personale Web             | Apri   |
| 🕗 Orario            |            | Servizi                         | Servizi Personale Web             | Apri   |
| 🗐 Stampe            |            |                                 |                                   |        |
| 🖻 Servizi Personale |            | Dati contabili                  | Dati contabili Personale Web      | Apri   |
| 🛠 Strumenti         | -          |                                 |                                   |        |
| 🖄 Accedi a bSmart   |            | Dati Anagrafici                 | Dati Anagrafici Personale Web     | ( Apri |

Nella successiva schermata cliccate su NUOVA RICHIESTA GENERICA:

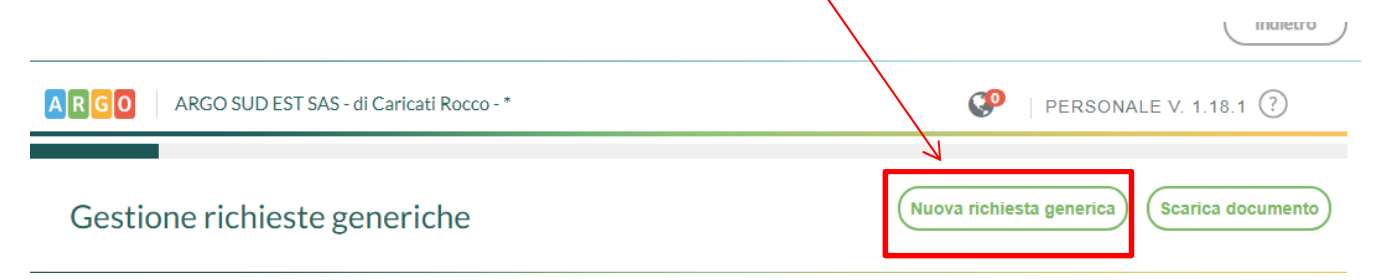

## Inserite l'OGGETTO della richiesta e SALVATE in alto a destra:

| Richieste generiche                     |                                  |   | (Indietro) (Salva) (Inoltra) |
|-----------------------------------------|----------------------------------|---|------------------------------|
| Data richiesta:                         |                                  |   |                              |
| 17/09/2021                              |                                  |   |                              |
| Oggetto:*                               | $\mathbf{V}$                     |   |                              |
| Richiesta disponibilità Palestra classe | 3A per il giorno 10 ottobre 2021 | ] |                              |

Compare il messaggio di salvataggio avvenuto con successo:

| Attenzione           | $(\times)$ |
|----------------------|------------|
| Richiesta salvata co | n successo |
| ОК                   | )          |

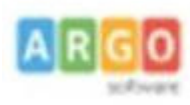

## **ARGO SUD EST – POLICORO**

Agenzia per la Basilicata – Cosenza – Crotone -Vibo Valentia Tel 0835 901436 .405847- 902636- cell. 3496856774

| A questo punto inserite l'allegato cliccando su <b>AGGIUNGI ALLEG</b><br>cartella del vostro pc: | GATO, prelevando il file salvato nella |
|--------------------------------------------------------------------------------------------------|----------------------------------------|
| Oggetto:*                                                                                        |                                        |
| Richiesta disponibilità Palestra classe 3A per il giorno 10 ottobre 2021                         |                                        |
|                                                                                                  | Aggiungi allegato                      |
| Nome File                                                                                        | Azioni                                 |
| 06-fatture-elettr.pdf                                                                            | Apri X                                 |

Per allegare file occorre prima salvare la richiesta.

SALVATE e cliccate su INOLTRA e attendete il messaggio di conferma:

| Attenzione                | $\times$  |
|---------------------------|-----------|
| Richiesta inoltrata corre | ttamente! |
| ОК                        |           |